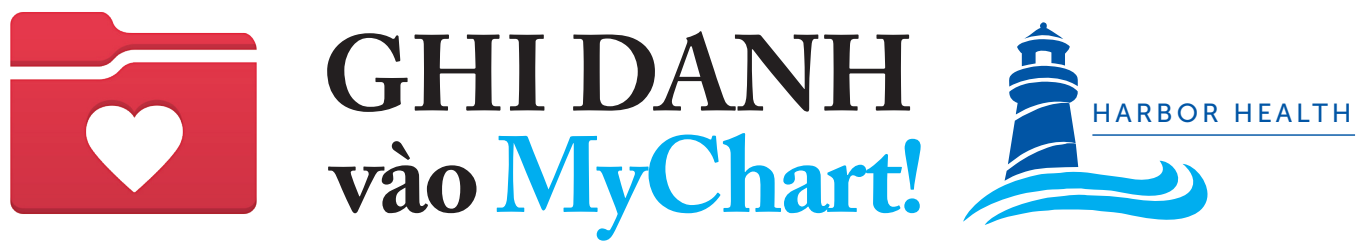

Harbor Health có cổng thống tin bệnh nhân Mới tên là OCHIN chárt

## 1. Hãy bắt đầu

Quý vị cần có mã kích hoạt để bắt đầu. Quý vị có thể yêu cầu mã kích hoạt bằng cách:

- Cho họ biết trong buổi hẹn sắp tới
- Truy cập mạng lưới HHSI.US/PatientPortal
- Quét Mã QR

Chỉ cần điền vào mẫu rồi bấm gởi.

Harbor Health sẽ cho quý vị mã kích hoạt qua tin nhắn (text), điện thư (email), thư tín, hoặc in Bản Tóm Lược Sau Lần Khám.

# 2. Thiết lập trương mục MyChart của quý vị

#### QUA TIN NHẮN

- 1. Quý vị bấm vào đường nối duy nhất\* dẫn đến MyChart trong tin nhắn nhận được. \*Đường nối này có hiệu lực trong 60 ngày
- 2. Lập tên người dùng, mật số rồi điền thông tin của quý vị.
- 3. Thành công! Quý vị đã tạo xong trương mục MyChart cho mình!

#### QUA ĐIỆN THƯ

- 1. Quý vị bấm vào đường nối duy nhất\* dẫn đến MyChart trong điện thư nhận được. \*Đường nối này có hiệu lực trong 60 ngày
- 2. Lập tên người dùng, mật số rồi điền thông tin của quý vị.
- Thành công! Quý vị đã tạo xong trương mục MyChart cho mình!

### 3. Quý vị có thể vào MyChart từ máy điện toán cá nhân hoặc thiết bị di động của mình.

- Viếng Mạng Lưới của MyChart https://mychart.ochin.org/MyChartHH
- Bấm vào tên người dùng (username) của quý vị và mật khẩu rồi bấm "Log In" (đang nhập).

#### Tải xuống ứng dụng di động

 Và chỗ chứa ứng dụng trong điện thoại di động của quý vị rồi tìm "MyChart".

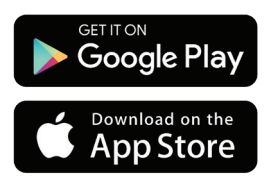

- 2. Tải xuống rồi mở ứng dụng.
  3. Chon "Massachusetts".
- 4. Cuộn xuống và chọn "OCHIN|MyChart".
- Bấm vào tên người dùng của quý vị và mật khẩu rồi bấm "Log In" (đang nhập).

## MyChart AN TOÀN, Dễ DÙNG, VÀ MIỄN PHÍ!

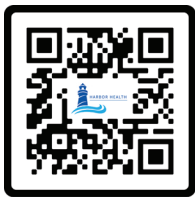

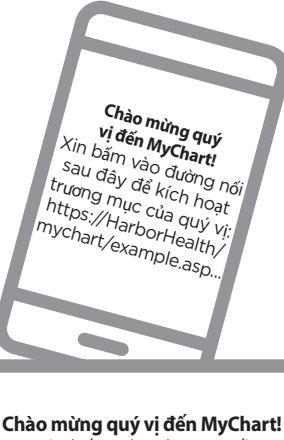

Xin bấm vào đường nối sau đây để kích hoạt trương mục của quý vị: https://HarborHealth/ mychart/example.asp...

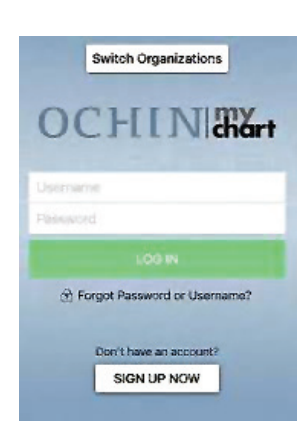